## Canon

## POWER SX6/SX60/X600 クイックスタートガイド

このガイドはパワープロジェクターSX6/SX60/X600でノートパソコンの画像を投写する基本的な手順を説明しています。 プロジェクターは水平なテーブルの上に置いてください。

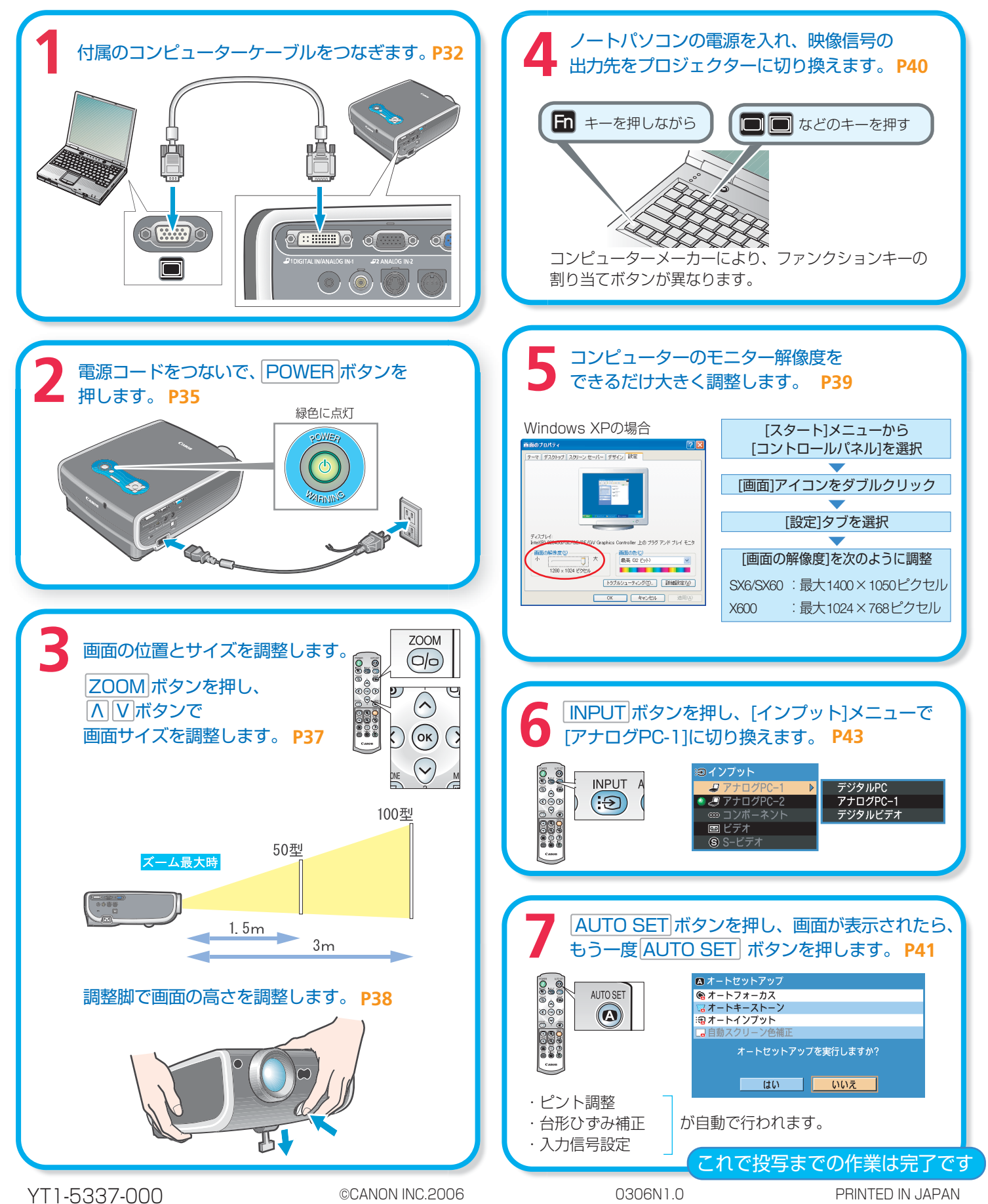

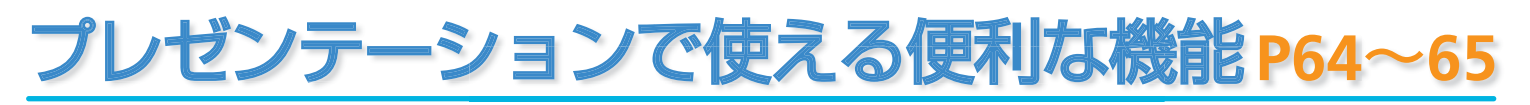

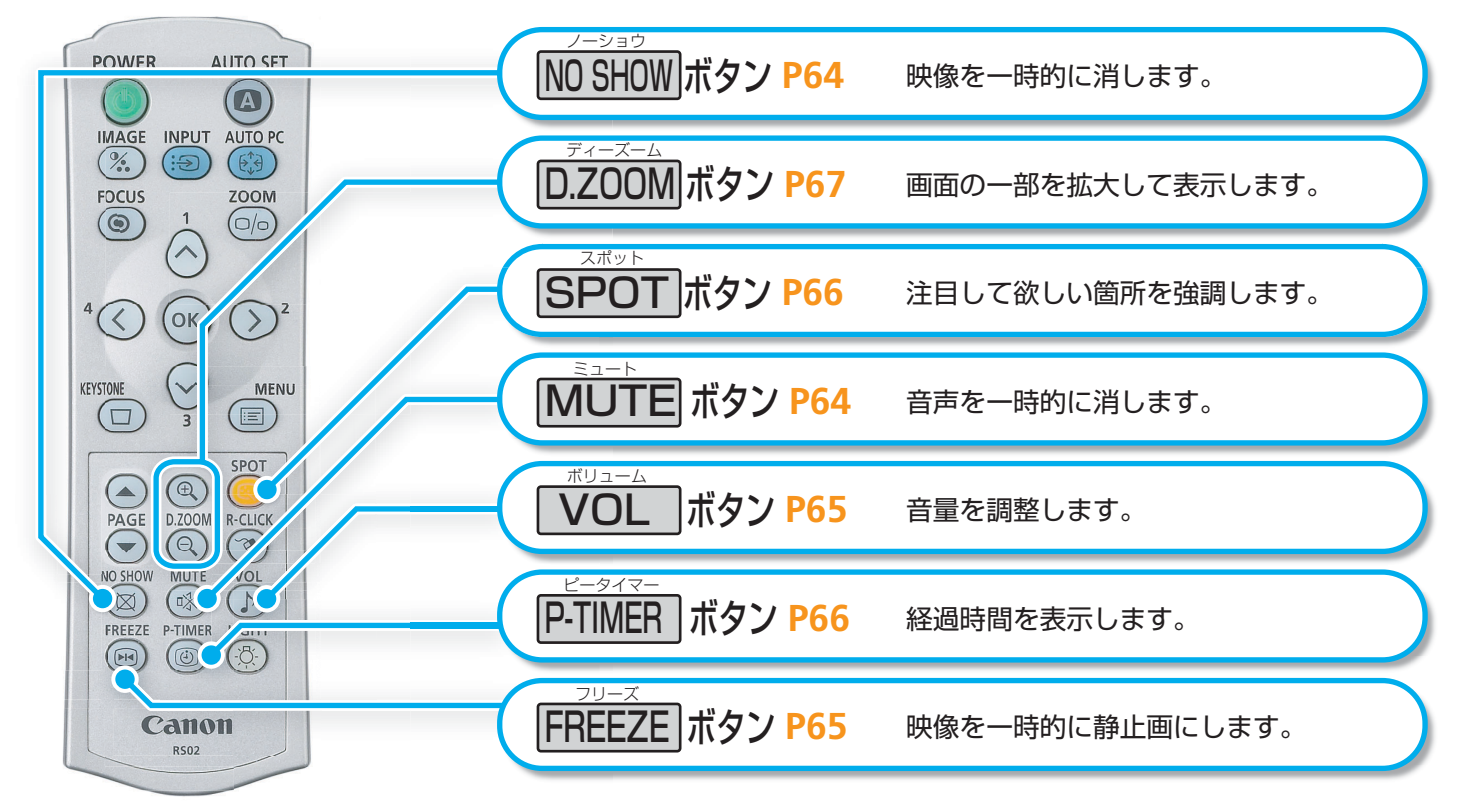

## プロジェクターをかたづける P53

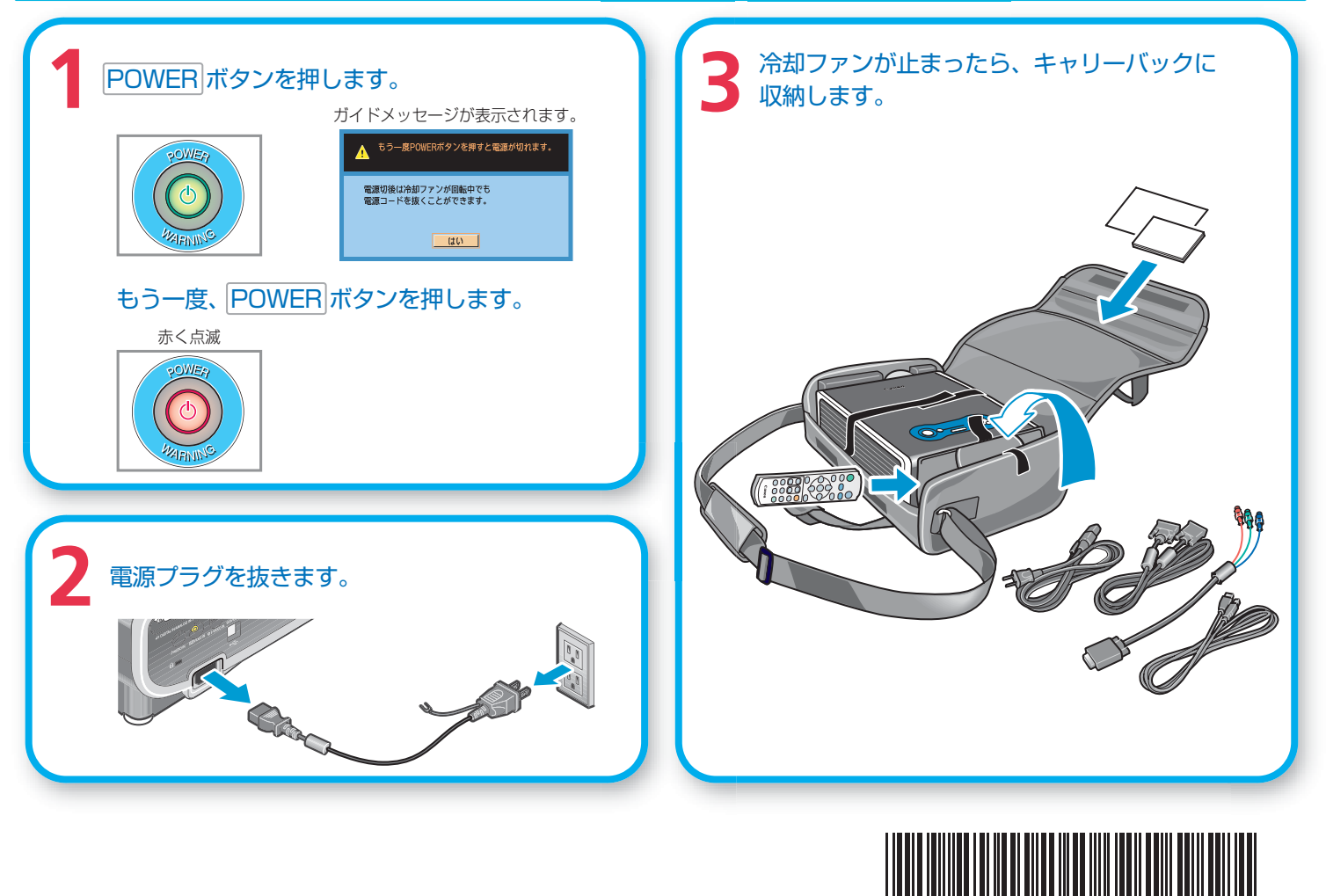

Y T 1 5 3 3 7 0 0 0